# ACTIVATING THE SWEDBANK BANKING INTERFACE IN ACCOUNTSTUDIO

The easiest way to get started is to click on the direct link that will take you straight to the pre-filled contract: <u>https://www.swedbank.ee/business/d2d/ebanking/gateway/conclude?operatorId=41366</u>

# **Step-by-step activation**

### 1. Signing the contract in Swedbank internet banking

| Swee            | dban | k 💮 🛛 E                | raklient Ä | riklient                  |                        |                  | 1                   |
|-----------------|------|------------------------|------------|---------------------------|------------------------|------------------|---------------------|
| â               | *    | lgapäeva-<br>pangandus | Kaardi     | d Mak<br>vastuv           | sete Fir<br>õtmine Fir | nantseerimine    | Kindlustus, pension |
| Konto           |      |                        | Arve       | Arveldused                |                        | Digipangandus    |                     |
| Koondväljavõte  |      |                        | Makse      | Maksekorralduste nimekiri |                        | Internetipank    |                     |
| Konto väljavõte |      |                        | Uus / s    | Uus / siseriiklik makse   |                        | Swedbank Gateway |                     |
| Kontojääk       |      |                        | Välism     | Välismakse                |                        | Mobiiliäpp       |                     |

### If you prefer to proceed step-by-step:

- 1. Log in to Swedbank internet banking
- 2. Select from the menu: Daily Banking > Digital Banking > Swedbank Gateway
- 3. Click the "Sign the contract" button

|                           | Operaatori kanal                                              | Otsekanal                                       |  |
|---------------------------|---------------------------------------------------------------|-------------------------------------------------|--|
| Tehniline lahendus        | Teostab operaator*                                            | Teostatakse koostöös majandustarkvara pakkujaga |  |
| Andmevahetuses osalejad   | Klient – operaator – pank                                     | Klient – pank                                   |  |
| Andmete koguja/salvestaja | Operaator                                                     | Klient                                          |  |
| Liitumistasu              | Tasuta                                                        | 60 €                                            |  |
| Kuutasu                   | Tasuta                                                        | 25€                                             |  |
|                           | Sõlmin lepingu<br>• Oman ühisesindusõigust ja esitan taotluse | Taotlen                                         |  |

\* Operaator – pilvepõhise majandustarkvara pakkuja. Vaata täpset nimekirja "Majandustarkvarade" all.

- 4. On the contract form:
  - Select "Account Studio" as the operator
  - Tick the boxes for the accounts:
    - Regular statement
    - Account statement
    - New accounts are added automatically
    - Payment import to internet banking

- Select your regular current account as the service fee account
- Make sure to enter your email address in the "E-mail" field
- 5. Click the "**Next**" button

| 1<br>Lepingu üldised tingimused | 2<br>Tasulised teenused              | 3<br>Lepingu sõlmimine |
|---------------------------------|--------------------------------------|------------------------|
| Operaator 🝞                     | ACCOUNT STUDIO OÜ                    |                        |
| Regulaarne konto väljavõte 🕜    | EF                                   |                        |
|                                 | Vued kontod lisatakse automaatselt 🕐 |                        |
| Konto väljavõte 🕜               | EE/                                  |                        |
|                                 | Uued kontod lisatakse automaatselt 🕐 |                        |
| Maksete import internetipanka 🕜 |                                      |                        |
| Teenustasu konto 🕜              | EL <sub>La</sub>                     |                        |
| E-mail 🝞                        | ee .ee                               |                        |
| Tagasi                          |                                      | Edasi                  |

**NB!** If you see a notice about paid services, you can continue - you cannot currently use paid services through AccountStudio.

| Swedbank Gateway teenuse leping                              |       |  |  |  |  |  |
|--------------------------------------------------------------|-------|--|--|--|--|--|
| Operaatori kanal - ACCOUNT STUDIO OÜ                         |       |  |  |  |  |  |
| Antud Operaator ei paku teenuseid, mis on eraldi tasustatud. |       |  |  |  |  |  |
| Operaator 🕢 ACCOUNT STUDIO OÜ<br>Registrikood 11883570       |       |  |  |  |  |  |
| Tagasi                                                       | Edasi |  |  |  |  |  |

### 2. Confirming the contract

- 1. Confirm the contract with your authentication method:
  - Smart-ID
  - Mobile-ID
  - ID card

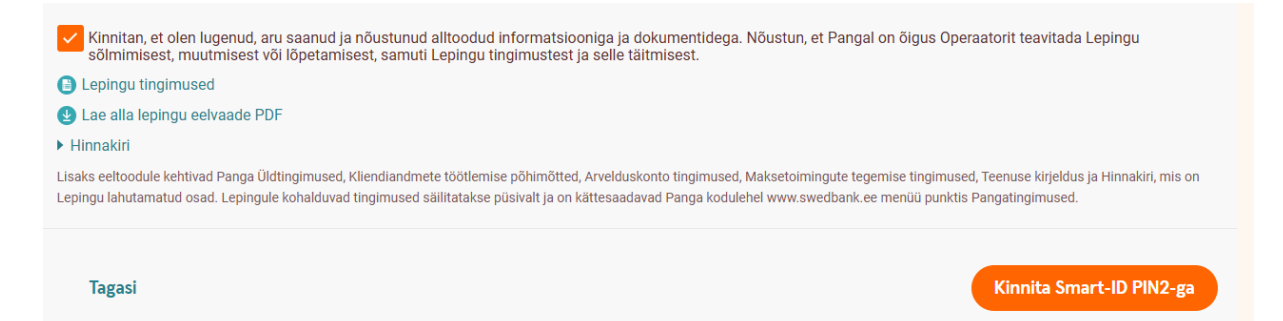

### 3. Contract signed

After signing the contract, the integration is activated. AccountStudio can obtain the necessary information directly from the bank - you don't need to report anything separately.

# Swedbank Gateway Swedbank Gateway leping nr 41476 on sõlmitud. Täname lepingu sõlmimise eest! Järgmised sammud: Swedbank Gateway leping ja teenused on aktiveeritud. Soovitame Teil kontakteeruda oma operaatoriga et välja selajtada kas teenuse aktiveerimiseks

kontakteeruda oma operaatoriga, et välja selgitada, kas teenuse aktiveerimiseks oma süsteemis on vajalik eraldi seadistamine. Lepingu detailidega ja aktiveeritud teenustega saab tutvuda Swedbank Gateway lepingute nimekirja all.

Tagasi teenuse lehele

## **Important information**

- The integration allows:
  - Automatic import of bank statements
  - Sending payments directly from AccountStudio to the bank
  - Automatic addition of new accounts
- Paid additional services cannot currently be used through AccountStudio
- A valid internet banking contract is required to activate the service
- In case of problems, please contact AccountStudio customer support

# Checklist for successful activation

- ✓ Internet banking access available
- ✓ Authentication method (Smart-ID, Mobile-ID or ID card) at hand
- ✓ Email address entered
- ✓ All necessary boxes ticked
- ✓ Contract signed